## SPONSORED GRANT END DATES

If a sponsored account is ending and the employees on the positions mapped to the sponsored account are continuing, the positions must be re-mapped to a different account with an Effective Date equal to one day after the grant end date. Once a grant has ended, PeopleSoft will not allow payroll expenses to post to a closed grant account. Payroll expenses will be redirected to the Responsible Agency/Org listed on the Advantage GDES table. In most cases this is the Dean's Office Research Incentive Distribution Account (RID). Once this has happened, departments must then process Payroll Expense Redistribution Transactions to transfer the expenses to the appropriate account and the positions must be re-mapped from the RID account. Failure to re-map the positions will result in payroll expenses continuing to be posted to the RID account.

In order to avoid closed sponsored accounts payroll expenses from being automatically charged to the Responsible Agency Org on the GDES table and sponsored accounts from being over encumbered, business managers should be proactive and create a new Fiscal Year Position Distribution effective one calendar date after the GDES end date for all grant accounts ending during the current fiscal year. The account used for the new Fiscal Year Position Distribution may be an existing state or local account. However, if the department does not wish to encumber payroll on their local or state account, departments may request an Encumbrance Holding Account from Financial Services to be used for this purpose. Submit a new <u>Account Application Form</u> to your accountant in Financial Services and request a Payroll Encumbrance Holding Account. The only activity that should occur on the Encumbrance Holding Account should be payroll encumbrances. However, in the event that payroll expenses do post to this account, departments are required to promptly redistribute the payroll expenses to an appropriate account. Financial Services will monitor these accounts and ensure that expenditures do not remain on these "unfunded" accounts.

Departments may use the <u>My Reports</u> query Sponsored Accounts with Grant End Dates to create a report by sponsored account with the grant end date and a listing of employees paid on the account by position number. From this report departments can identify accounts that are ending in the current fiscal year and update the positions in PeopleSoft with a new effective date and funding source.

## Using Sponsored Accounts with Grant End Dates Query

 Query Location: <u>My Reports</u> Human Resource > Sponsored Accounts with Grant End Dates.bqy.

| <u>F</u> ile <u>E</u> dit <u>V</u> iew Favo <u>r</u> ites <u>T</u>                                                                                                    | ools Help 📔 😭 🖬 🔍 🎘 🏠                                                                                                    | 11 🕶 🐳 🤰                                                                                                    | 🖌 ナ 💼                                                                                                    |
|----------------------------------------------------------------------------------------------------|----------------------------------------------------------------------------------------------------|----------------------------------------------------------------------------------------------------|----------------------------------------------------------------------------------------------------|
| Viewer                                                                                                    | /Human Resource                                                                                                    |                                                                                                    |                                                                                                    |
| Folders       Image: Construct of the second of the second o | Image: Provide Resource         Image: Provide Resource         Image: Provide Resource | Type<br>Folder<br>Folder<br>Folder<br>Folder<br>Folder<br>Folder<br>Folder<br>Folder<br>Folder<br>HTML file<br>Interactive Rep<br>Interactive Rep | Modified<br>5/31/07 8:<br>11/25/08 4<br>11/26/08 1<br>6/4/07 10:<br>1/14/08 1:<br>2/2/09 9:5<br>9/17/07 9:<br>9/17/07 9:<br>9/11/08 1:<br>4/17/09 2:<br>12/13/07 1<br>8/21/08 8:<br>2/20/08 8:<br>12/11/09 5<br>3/5/09 2:1<br>6/2/08 3:5<br>2/19/09 3:<br>1/7/09 9:4<br>8/3/09 3:2<br>1/13/10 6:<br>10/19/09 1:<br>3/29/09 1:<br>7/24/09 2:<br>9/4/08 9:3<br>9/4/09 4:2<br>10/22/09 6 |

- Click on the Human Resources Folder.
- The menu will expand with a listing of all reports in the Human Resources Folder. Click on Sponsored Accounts with Grant End Dates

**Query Instruction and Filtering** 

| https://sec.was.asu.edu/workspace/dataacces | ss/Browse?REQUES |
|---------------------------------------------|------------------|
| ] 🗄 🥌 🐚 🖓 🖉 🖬 🖓 🖬 🖬                         | 🛄 📝 📕 Proces     |
|                                             | E = = // •       |
| Info                                        |                  |
| Sections X                                  |                  |
| 🕎 Info                                      |                  |
| Produce Sponsored Account Report            |                  |
| 🖉 Q: Get Account Information                |                  |
| 🜮 SQ: Max FY Account                        |                  |
| R: Account Information                      |                  |
| 이리 Q: Get HR Information                    | -                |
| 🔎 R: HR Information                         |                  |
| P: HR and Account Information               |                  |
|                                             |                  |
|                                             |                  |
|                                             |                  |
|                                             |                  |

• Click on Produce Sponsored Account Report

# Commitment Accounting-Sponsored Grant End Dates

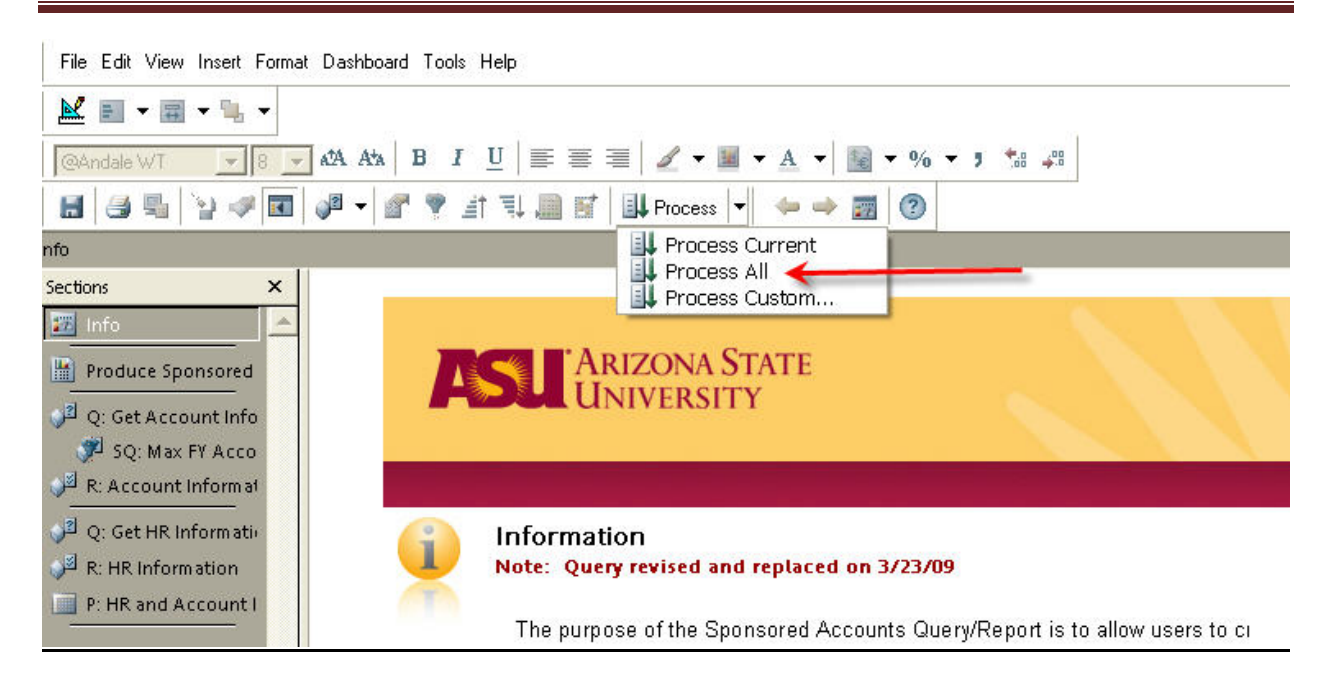

- On the toolbar, select the **down arrow** next to the **Process** button to access the dropdown menu.
- Choose Process All.

A series of six Limit Boxes will be displayed.

#### Filter: Vp College Description Filter: Grant End Date Name: Vp College Description OK Name: Grant End Date OK Include Nulls Include Nulls Cancel Cancel Not Between Not = Equal -٠ Ignore Ignore ACADEMIC AFFAIRS XV Show Values . Help Help ACCESS & WORKFORCE 1 Custom Values Show Values 12/31/07 12:00 AM ADMINISTRATION & FINAL ADMINISTRATIVE SERVIC 04/01/09 12:00 AM 04/30/09 12:00 AM Custom SQL Custom Values AGENCY ACCOUNTS AGRIBUS & RESOURCE M Custom SQL Select All ALUMNI ASSOCIATION Transfer AMERICAN INDIAN PRGM Select All ASU POLYTECHNIC Remove Advanced Advanced Filter: Fiscal Year Filter: Asu Agncyorg ENTER ACCOUNT (CAPS ENTER PAY FISCAL YEAR (eg 0K 0K 2009) Name: Fiscal Year Cancel Cancel Name: Asu Agricyorg Include Nulls Include Nulls Ignore Ignore Not = Equal Not = Equal ٠ ٠ Help Help XV XV Show Values 2 009 Show Values CYS0039 Custom Values Custom Values Custom SQL Custom SQL Select All Select All Remove Remove Advanced Advanced

| Filter: Dept Ld                              |                                                                                                    |                                | Filter: Pay End Dt                                                               |                                                                                                    |   |
|----------------------------------------------|----------------------------------------------------------------------------------------------------|--------------------------------|----------------------------------------------------------------------------------|----------------------------------------------------------------------------------------------------|---|
| Name:<br>Not<br>Show Values<br>Custom Values | Dept Ld  Include Nulls  Equal  Acad Strict Program Credit  Acad Prof Program Credit  Acad Prof Program Credit                                                                                                    | OK<br>Cancel<br>Ignore<br>Help | ENTER MOST RECENT PPE<br>DATE (eg 03/08/09)<br>Name: Pay End Dt<br>Include Nulls |                                                                                                    |   |
| Custom SQL<br>Select All<br>Transfer         | Acad Trans Artic Also Polytech<br>Acad Trans Artic Also Polytech<br>Acad Trans Artic Also Polytech<br>Academic & Admin Documents<br>Academic & Adming Documents<br>Academic Advising & Programs<br>Academic Advising Service West<br>Academic Advising Services<br>Academic Advising Services<br>Academic Advising Service Dpc<br>Academic Success Engagement<br>Academic Success Engagement Pr<br>Administration<br>Administrative Services | ▼                              | Show Values<br>Custom Values<br>Custom SQL<br>Select All<br>Transfer             | = Equal<br>02/06/09 12:00 AM<br>02/08/09 12:00 AM<br>02/20/09 12:00 AM<br>02/22/09 12:00 AM<br>03/06/09 12:00 AM<br>03/08/09 12:00 AM<br>03/22/09 12:00 AM<br>03/22/09 12:00 AM | • |

To display a list of available Pay end Dates click on Show Values button

OK Cancel Ignore

Help

Advanced

Use the Limit Boxes to narrow your search criteria.

- To run a report by Account Number:
  - o Grant End Date Click "Ignore"
  - VP College Description Click "Ignore"
  - o Account Code Enter Account Number USE UPPER CASE LETTERS
  - Dept Ld (HR Department Long Description) Click "Ignore"
  - Fiscal Year-Enter Current Fiscal Year
  - Pay Period End Date-Enter Most Recently Processed Pay Period End Date
- To run a report by College or VP area:
  - Grant End Date Click "Ignore"
  - VP College Description Choose one from the Drop Down Menu
  - Account Code Click "Ignore"
  - Dept Ld (HR Department Long Description) Click "Ignore"
  - Fiscal Year-Enter Current Fiscal Year
  - Pay Period End Date-Enter Most Recently Processed Pay Period End Date

The Sponsored Accounts with Grant End Dates Report will be produced once the process is complete.

| Produce Sponsored Account Report    |               |             |                          |                   |  |
|-------------------------------------|---------------|-------------|--------------------------|-------------------|--|
| Sections ×                          | Data Function | •           |                          |                   |  |
| 🛅 Info 🔶                            | -             |             |                          |                   |  |
| Produce Sponsored.                  |               |             |                          |                   |  |
| J <sup>2</sup> Q: Get Account Info  |               |             |                          |                   |  |
| 📌 SQ: Max FY Accor                  |               |             | <b>C</b>                 | -4-4-04           |  |
| 🔎 R: Account Informat               |               |             | sponsorea Accou          | nts by Department |  |
| J <sup>2</sup> Q: Get HR Informatic |               |             |                          |                   |  |
| 🔎 R: HR Information                 | COL           | LEGE OF ASU |                          |                   |  |
| P: HR and Account II                |               |             |                          |                   |  |
|                                     |               | Account:    | Grant End Date: 06/20/10 |                   |  |
|                                     |               | neeoune.    |                          |                   |  |
|                                     |               | Name        | Position Nbr             | Emplid            |  |
|                                     |               | John Doe    | 130001                   | 1234567890        |  |
|                                     |               | Jane Smith  | 141659                   | 0050000117        |  |
|                                     |               | David Jones | 143926                   | 9856302147        |  |
|                                     |               | Jack Lane   | 121804                   | 9632587420        |  |
|                                     |               | Jack Lane   | 121761                   | 9863250125        |  |
|                                     |               |             |                          |                   |  |
|                                     |               |             |                          |                   |  |
|                                     |               |             |                          |                   |  |
|                                     |               |             |                          |                   |  |
|                                     |               |             |                          |                   |  |
| E-Ca D: Get Account Inform          |               |             |                          |                   |  |
| B: Account Inform                   |               |             |                          |                   |  |
| Account                             |               |             |                          |                   |  |
| Vp College De                       |               |             |                          |                   |  |
| Vp College Ca                       |               |             |                          |                   |  |
| - 🔢 Fiscal Year                     |               |             |                          |                   |  |

## **PIVOT REPORTS**

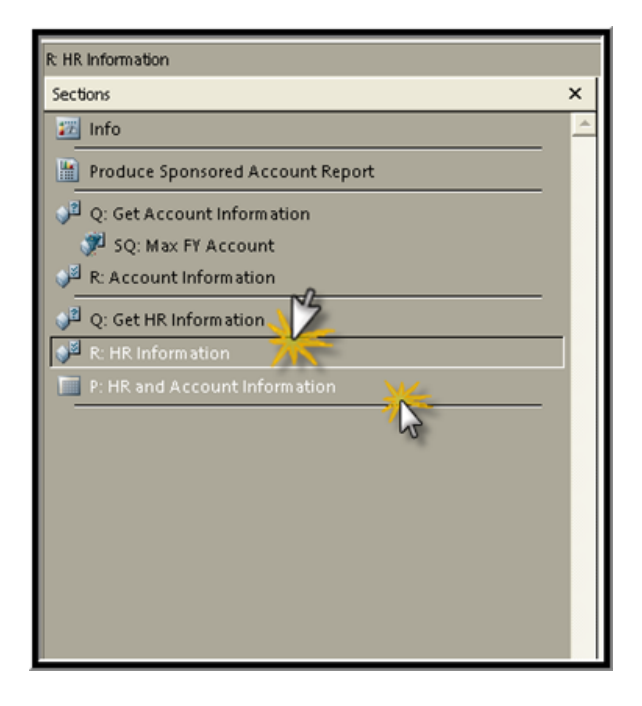

- Pivot reports are available under the menu Q: Get HR Information
- Click on one of the Pivot Table Reports to produce a report that may be copied into EXCEL.